## วิธีการขอให้ดำเนินการล้างรหัสผ่านระบบพิสูจน์ตัวตนสำหรับการใช้งานอินเทอร์เน็ต ผ่านระบบเครือข่ายสื่อสารของมหาวิทยาลัยรามคำแหง

<u>วิธีที่ 1</u> การยื่นเรื่องด้วยตนเอง

ผู้ใช้งานสามารถดาวโหลดเอกสารที่ลิงค์ https://bit.ly/2WnZNvi พร้อมแนบเอกสารเพื่อใช้ในประกอบการ พิจารณา มีดังนี้

- กรณีนักศึกษา : สำเนาบัตรนักศึกษา พร้อมลงลายมือชื่อรับรอง
- กรณีบุคลากร ม.ราม : สำเนาบัตรคล้องคอ พร้อมลงลายมือชื่อรับรอง

สามารถยื่นเอกสารได้ที่ กล่องรับเอกสาร ณ บริเวณเจ้าหน้าที่รักษาความปลอดภัยอาคารสถาบัน คอมพิวเตอร์ ชั้น 1

\*\*\* สำหรับรอบการดำเนินการ เวลา 9.30 น. และ 16.00 น. ของทุกวัน (ยกเว้น วันหยุดนักขัตฤกษ์ และวันที่หน่วยงานหรือมหาวิทยาลัยประกาศหยุดทำการ)

<u>วิธีที่ 2</u> การยื่นผ่านระบบ Online ด้วยวิธีการใช้ e-mail : @rumail.ru.ac.th

ผู้ใช้งานจะต้องมี e-mail ของมหาวิทยาลัยรามคำแหงเท่านั้น

\*\* หากท่านใดยังไม่มี e-mail สามารถสมัครได้ที่ https://bit.ly/3cTRPQj

โดยกรอกรายละเอียดที่สำคัญ ใน e-mail ตามตัวอย่างดังนี้

| ผู้รับ | reauth@rumail.ru.c.th                                                                                              |
|--------|----------------------------------------------------------------------------------------------------|
| เรื่อง | ขอล้างรหัสผ่านระบบพิสูจน์ตัวตน                                                                                     |
| I      |                                                                                                    |
| เรียน  | เจ้าหน้าที่                                                                                                    |
|        | ข้าพเจ้า                                                                                                    |
|        | รหัสนักศึกษา                                                                                                    |
|        | หรือเลขบัตรประจำตัวประชาชน                                                                                         |
|        |                                                                                                    |
|        | มีความประสงค์ ขอให้ดำเนินการล้างรหัสผ่านระบบพิสูจน์ตัวตน และ                                                       |
| ได้แน  | มีความประสงค์ ขอให้ดำเนินการล้างรหัสผ่านระบบพิสูจน์ตัวตน และ<br>บเอกสารเพื่อใช้ในการประกอบการพิจารณามาด้วยพร้อมนี้ |
| ได้แน  | มีความประสงค์ ขอให้ดำเนินการล้างรหัสผ่านระบบพิสูจน์ตัวตน และ<br>บเอกสารเพื่อใช้ในการประกอบการพิจารณามาด้วยพร้อมนี้ |
| ได้แน  | มีความประสงค์ ขอให้ดำเนินการล้างรหัสผ่านระบบพิสูจน์ตัวตน และ<br>บเอกสารเพื่อใช้ในการประกอบการพิจารณามาด้วยพร้อมนี้ |

ส่ง e-mail มายัง reauth@rumail.ru.ac.th พร้อมแนบเอกสารเพื่อประกอบการพิจารณาดังนี้

- กรณีนักศึกษา : สำเนาหรือภาพถ่ายบัตรนักศึกษา พร้อมลงลายมือชื่อรับรอง
- กรณีบุคลากร ม.ราม : สำเนาหรือภาพถ่ายบัตรคล้องคอ พร้อมลงลายมือชื่อรับรอง

\*\*\* สำหรับรอบการดำเนินการ เวลา 9.30 น. และ 16.00 น. ของทุกวัน (ยกเว้น วันหยุดนักขัตฤกษ์ และ วันที่หน่วยงานหรือมหาวิทยาลัยประกาศหยุดทำการ) ทั้งนี้ เพื่อการให้บริการที่ถูกต้องครบถ้วน ผู้ใช้งาน e-mail ของมหาวิทยาลัยรามคำแหง จะต้องตั้งค่า "การตอบรับจดหมายอัตโนมัติ" เนื่องจากมหาวิทยาลัยจะทำการส่ง e-mail เพื่อแจ้งผลการดำเนินการตามคำร้อง ของผู้ใช้งาน โดยมีวิธีการตั้งค่าดังต่อไปนี้

## 1. คลิกที่ Setting (สัญลักษณ์รูปฟันเฟือง)

| il s |
|------|
| 31   |
|      |
|      |
|      |
|      |
|      |
|      |

## 2. เลือกหัวข้อ "การตั้งค่า"

| ≡ | M Gmail                          |   | Q คันหาอีเมล |              | •            | ?:                   |      | RuMail          |
|---|----------------------------------|---|--------------|--------------|--------------|----------------------|------|-----------------|
| ł | เขียน                            |   | □ - C :      | 14           | ความ         | หนาแน่นของการ        | แสดง | <b>\$</b><br>Na |
|   | กล่องจดหมาย                      |   |              | เมมจดหมายเหม | กำหน         | ดค่ากล่องจดหมา       | ខេ   |                 |
| * | ดิดดาว<br>เลื่อนการแจ้งเตือนแล้ว |   |              |              | 🗲 การตั้ง    | งค่า                 |      |                 |
| > | ส่งแล้ว<br>ร่างจดหมาย            | 2 |              | 2            | สงขอ<br>ความ | เสนอแนะ<br>ช่วยเหลือ |      |                 |
| 2 | reauth -                         | + |              |              | การตั้ง      | งค่า Gmail (10%)     | )    |                 |

## 3. เลือกหัวข้อ "การช่วยตอบอีเมลอัตโนมัติ"

| ข้อความ หากผู้สงคนเดิมสงข้อความ<br>ถึงคุณหลายข้อความ ระบบจะส่งการ<br>ดอบกลับอัตโนมัดินี้ให้ไม่เกิน 1 ครั้ง<br>ด่อ 4 วัน)<br>ดข้อบลเพิ่มเดิม | วาม ั<br>การ วันแรก:<br>เรื่อง:<br>ข้อดวาม: | 5 มีนาคม ค.ศ. 2020 มี วันสุดท้าย: (ตัวเลือกเพิ่มเติม)<br>ได้รับจุดหมายเป็นที่เรียบร้อยแล้ว                       |  |  |  |  |  |  |
|----------------------------------------------------------------------------------------------------|---------------------------------------------|----------------------------------------------------------------------------------------------------|--|--|--|--|--|--|
|                                                                                                    |                                             | Sans Serif • <b>-⊤ • В І <u>U</u> A • ເ⊃</b>                                                                     |  |  |  |  |  |  |
|                                                                                                    | 5                                           | <ul> <li>ส่งข้อความตอบกลับถึงคนที่อยู่ในชื่อรายชื่อติดต่อของฉันเท่านั้น</li> <li>บันทึกการเปลี่ยนแปลง</li> </ul> |  |  |  |  |  |  |